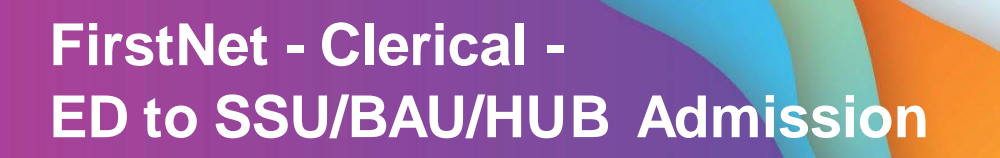

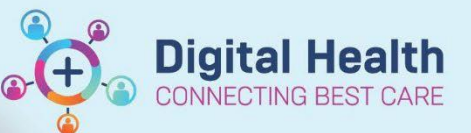

Digital Health Quick Reference Guide

## This Quick Reference Guide will explain how to:

Complete an ED to SSU/BAU/HUB Patient Admission

- To identify an SSU/BAU/HUB bed request, go to ED Admin Tab for the relevant site SH/FH/WTN and select the Bed Requests Filter.
- Once the SSU/BAU/HUB bed has been assigned to the patient, they will show up under the Bed Assigned/Ready filter.

| Filte    | r: All Bed Requ   |       |              |        |               |
|----------|-------------------|-------|--------------|--------|---------------|
|          |                   |       |              | _      |               |
| SH A     | vailable Staff    | SH    | ED Admin     |        | SH ED All Be  |
| Patient: | FISH, FELICITY PR | ROF - | Filter: SH B | ed Ass | igned/Ready 🝷 |

3. Go to the SSU Specialty Column to locate patients with a Yellow DOT for SSU/BAU/HUB Admission.

| ED Admin                                                                               | SH ED A   | II Beds      | SH ED All E | Beds SSU | SH E       | ) Bed Mana | gement            | SH ED Left Dept | SH ED  | Lookback    | SH ED Diet      | SH ED Open Referrals | FH Ava        |
|----------------------------------------------------------------------------------------|-----------|--------------|-------------|----------|------------|------------|-------------------|-----------------|--------|-------------|-----------------|----------------------|---------------|
| Filter: SH Bed Assigned/Ready 👻   Avg LOS: 1450:10 Median LOS: 1004:53 Total: 29 WR: 8 |           |              |             |          |            |            |                   |                 |        |             |                 |                      |               |
|                                                                                        |           |              |             |          |            |            |                   |                 |        | _           |                 |                      |               |
| Bed                                                                                    | ATS LOS   | Name         | *           | URN      | Birth Date | Age        | Allerg Alert Icon | To Do           | Status | Compensable | Prese Diagnosis | Bed Request S        | SSU Specialty |
| SSU,18                                                                                 | 3 1059:27 | Acil, TestSH |             | 7100084  | 20/01/2000 | 23 years   | 01                | <b>~</b>        | 0      |             | BLEE 1:Anxiety  |                      | S SSU*        |

4.

- Important
   The treating doctor must place a bed request and a diagnosis for the patient before the patient is admitted to SSU, BAU or HUB. This can be seen on the admin tracking board columns. For example:

   Diagnosis
   Bed Request Sp SSU Specialty
   ITrachycardia, p
   S SSU\*
  - 5. Right click on the Patient Name and select Admit to Wards/SSU

| Name            | URN Birth Date                                                                             |  |  |  |
|-----------------|--------------------------------------------------------------------------------------------|--|--|--|
| Acil, TestSH    | 7100084 20/01/2000                                                                         |  |  |  |
| BIRD BLUE MS    | Patient Summary Report<br>Open Patient Chart<br>Attach Pre-Arrival<br>ED Full Registration |  |  |  |
| BISCUT, ANZAC   |                                                                                            |  |  |  |
| BISCUT, SUGAR I |                                                                                            |  |  |  |
| BMDI, ES Paed   | Admit to Wards/SSU                                                                         |  |  |  |
| BRATZ, JERRY M  | Set Events                                                                                 |  |  |  |
| Bratz Linda MS  | Discharge Process                                                                          |  |  |  |

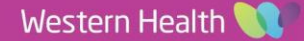

- The ED Admit window will open. Go to the Patient Admission section and select the drop-down menu on the ED Depart Disposition. Select appropriate **Disposition**.
  - SSU Admission to Emergency Observation UnitBAU Mental Health Observation/Assessment UnitHUB Mental Health and AOD HUB Admission

| _ | – Patient Admission                      |              |   |  |  |  |  |  |
|---|------------------------------------------|--------------|---|--|--|--|--|--|
|   | *ED Depart Disposition: *Inpa            | tie          | n |  |  |  |  |  |
|   | · · · · · · · · · · · · · · · · · · ·    |              |   |  |  |  |  |  |
|   | Admission To CCU                         | ^            |   |  |  |  |  |  |
| _ | Admission To Emergency Observation Unit  |              | ŀ |  |  |  |  |  |
|   | Admission To ICU                         |              | l |  |  |  |  |  |
|   | Admission to Ward                        |              | ŀ |  |  |  |  |  |
|   | Admit To Ward Via EOU                    |              |   |  |  |  |  |  |
|   | Cardiac Catheter Laboratory              |              |   |  |  |  |  |  |
|   | EOU Admit Home Via Discharge Centre      |              |   |  |  |  |  |  |
|   | Mental Health And AOD Hub Admission      |              |   |  |  |  |  |  |
|   | Mental Health Observation/Assessment Unt | $\mathbf{v}$ | ŀ |  |  |  |  |  |

\*Inpatient Admit Time:

÷.

Digital Health

- 7. Complete the Inpatient Admit Date and Time.
- 8. Click Complete.
- 9. Complete Admission to SSU/BAU/HUB in iPM, matching Date and Time between FirstNet AND iPM.
- 10. Once the admission has been completed in iPM, your SSU patient will automatically appear in the ED SSU location on FirstNet SSU Tracking Board.

\*Inpatient Admit Date:

• /•• /•••

11. If the admission was to BAU/HUB, the patient will appear in the **ED Admin Tracking Board** with Filter **BAU/HUB beds (SH)**.

| SH ED Adr | SH ED    | All B        |   |
|-----------|----------|--------------|---|
|           | BAU & HU | JB Beds (SH) | • |

12. Check the patient encounter has joined from Emergency to Inpatient type. Search the UR in the top right hand corner search bar MRN 
. The patient encounter search window will show. Locate the current registration date and the FIN NBR column will display the single encounter joined. For example, 30135316; (IPE5564629)

## Important

The ED Bed Request to SSUBAU/HUB form must be completed prior to the iPM admission. This supports
the single encounter logic workflow. The NIC will complete this when the bed is ready in SSU/BAU/HUB. To
see this task it displays in the Activities Column as the little clipboard.

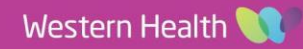